# PGW 2200 ソフトスイッチの PRI バックホール の解決

## 内容

<u>概要</u> <u>前提条件</u> <u>要件</u> <u>使用するコンポーネント</u> <u>表記法</u> <u>PRI バックホール解決策の説明</u> <u>トラブルシュート</u> <u>ステップ 1 : Cisco Gateway AS5xx0 設定の検査</u> <u>ステップ 2 : PGW 2200 設定の検査</u> <u>ステップ 3 : AS5xx0 と PGW 2200 の間の RUDPV1 およびセッション マネージャ リンクの検査</u> <u>ステップ 4 : AS5xx0 と PABX の間の Q.921 ステータスの検査</u> 関連情報

## <u>概要</u>

このドキュメントでは、コール制御モードの Cisco PGW 2200 での PRI バックホールに関するト ラブルシューティング情報を提供します。プロトコル ファミリの違いによって、バックホーリン グはいくつかのカテゴリに分けられます。たとえば、ISDN Q シグナリング(QSIG)および Digital Private Network Signaling System (DPNSS)です。

このドキュメントでは、Cisco PGW 2200 を使用した PRI バックホールのみを取り上げます。

## 前提条件

### <u>要件</u>

このドキュメントの読者は次のトピックについての専門知識を有している必要があります。

• Cisco メディア ゲートウェイ コントローラ ソフトウェア リリース 9

#### <u>使用するコンポーネント</u>

このドキュメントの情報は、Cisco PGW 2200 ソフトウェア リリース 9.3(2) 以降に基づいています。

このドキュメントの情報は、特定のラボ環境にあるデバイスに基づいて作成されました。このド キュメントで使用するすべてのデバイスは、初期(デフォルト)設定の状態から起動しています 。対象のネットワークが実稼働中である場合には、どのようなコマンドについても、その潜在的 な影響について確実に理解しておく必要があります。 ドキュメント表記の詳細は、『シスコ テクニカル ティップスの表記法』を参照してください。

## PRI バックホール解決策の説明

PRI/Q.931 シグナリング バックホールは、PRI トランクからのシグナリング(Q.931 以上のレイ ヤ)を確実に伝送する機能です(図1を参照)。 この PRI トランクは、処理用にメディア ゲー トウェイ コントローラ(MGC - Cisco PGW 2200)に接続しているメディア ゲートウェイに物理 的に接続されます。ISDN PRI のシグナリング バックホールは、レイヤ 2(Q.921)とレイヤ 3(Q.931)の境界で発生します。プロトコルの下位レイヤはメディア ゲートウェイ (AS5xx0)で終端し、処理されるのに対して、上位レイヤは Cisco PGW 2200 にバックホール されます。

プロトコルの上位レイヤは、IP 経由の Reliable User Datagram Protocol (RUDP)を使用して Cisco PGW 2200 にバックホールまたは伝送されます。RUDP は、接続されたセッションと失敗 したセッションの自律通知を提供し、順序に従う確実なシグナリング プロトコル配信を IP ネッ トワーク全体で提供します。バックホール セッション マネージャは、RUDP セッションを管理 する Cisco PGW 2200 上およびメディア ゲートウェイ上のソフトウェア機能です。シグナリング バックホールは、分散プロトコル処理の追加的なメリットを提供します。これにより、拡張性と スケーラビリティが向上します。また、Cisco PGW 2200 から下位レイヤ プロトコル処理がオフ ロードされます。レイヤ モデルから、PRI バックホールは IP/UDP/RUDP/Backhaul-Session-Manager/PRI ISDN レイヤ 3 に構築されます。

図 1: PRI バックホール

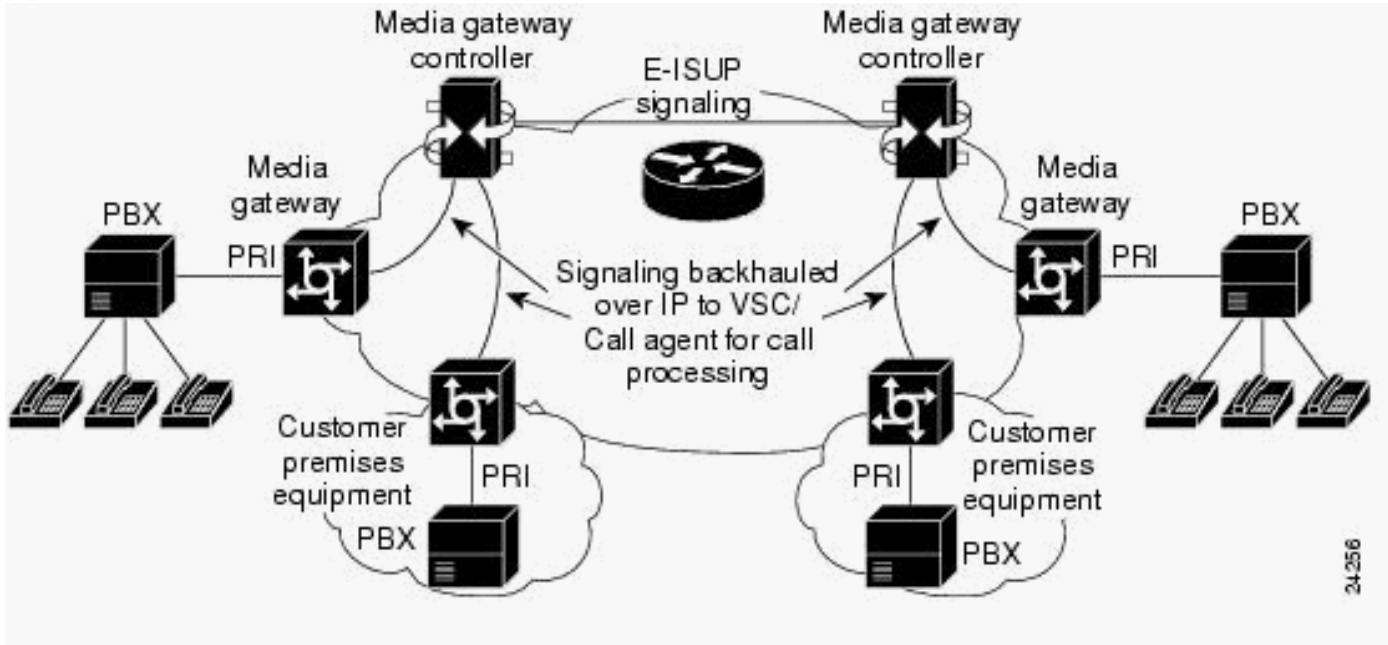

図 2 : PRI バックホール - コール セットアップ シーケンス

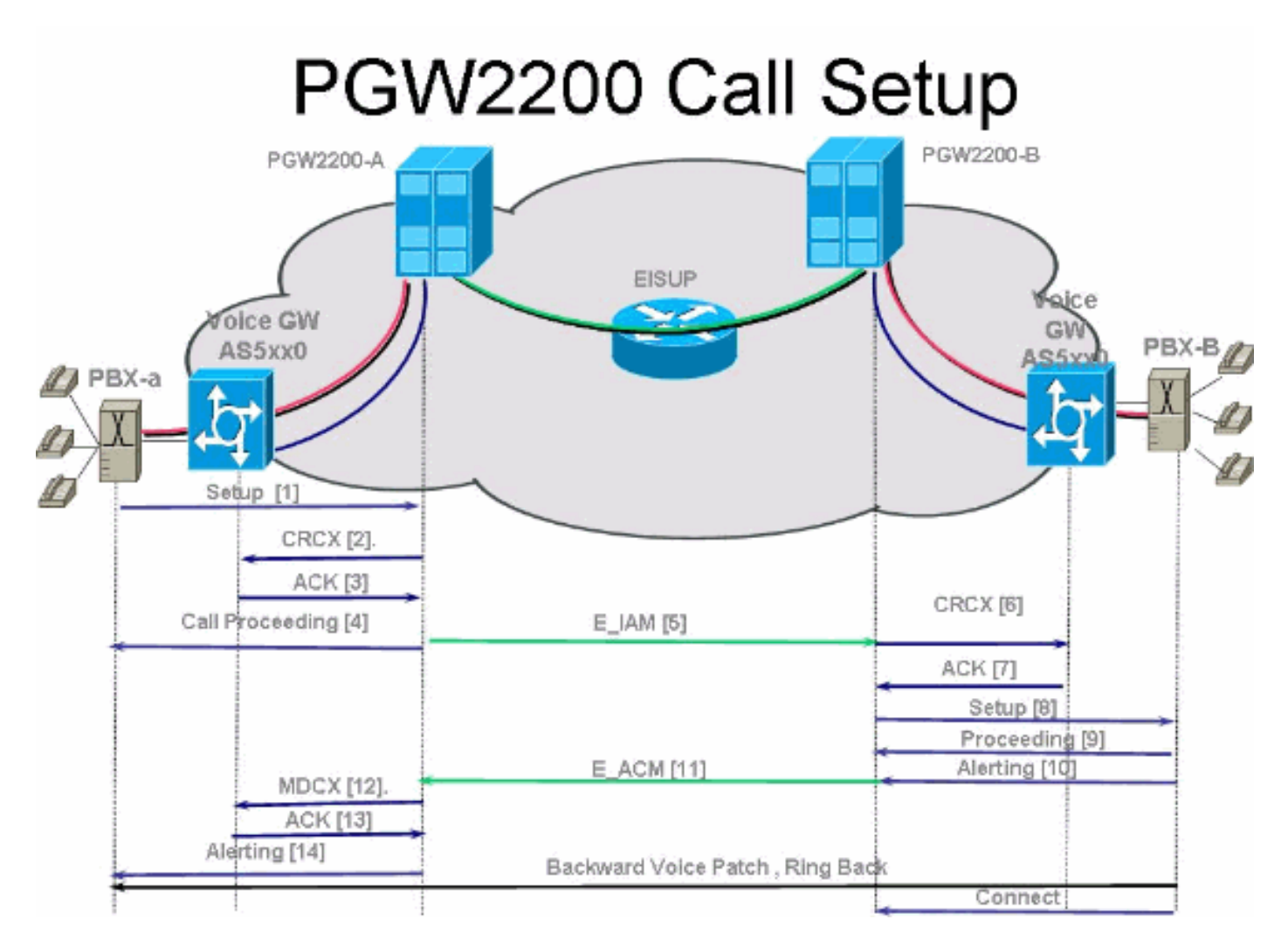

図 3 : PRI バックホール - コール セットアップ シーケンス

# PGW2200 Call Setup

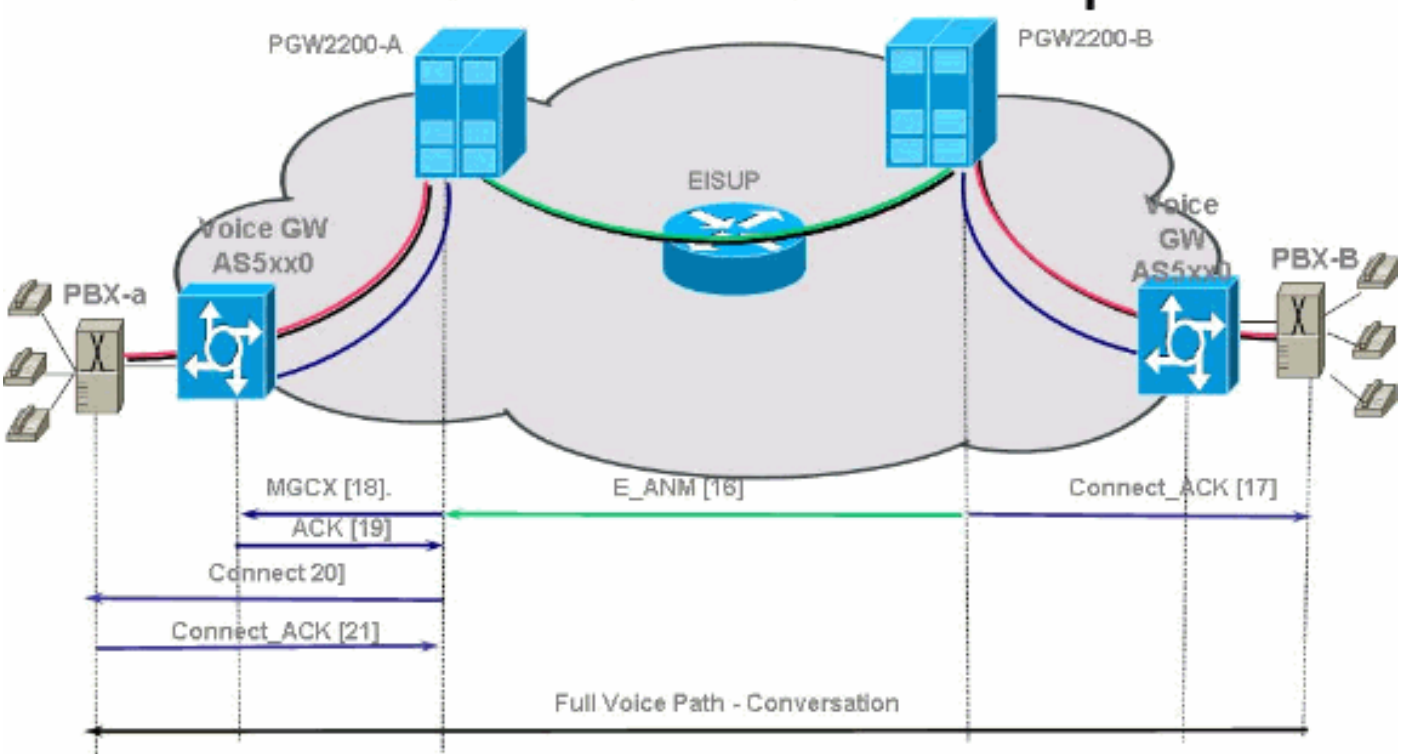

図 4 : PRI バックホール - コール クリア

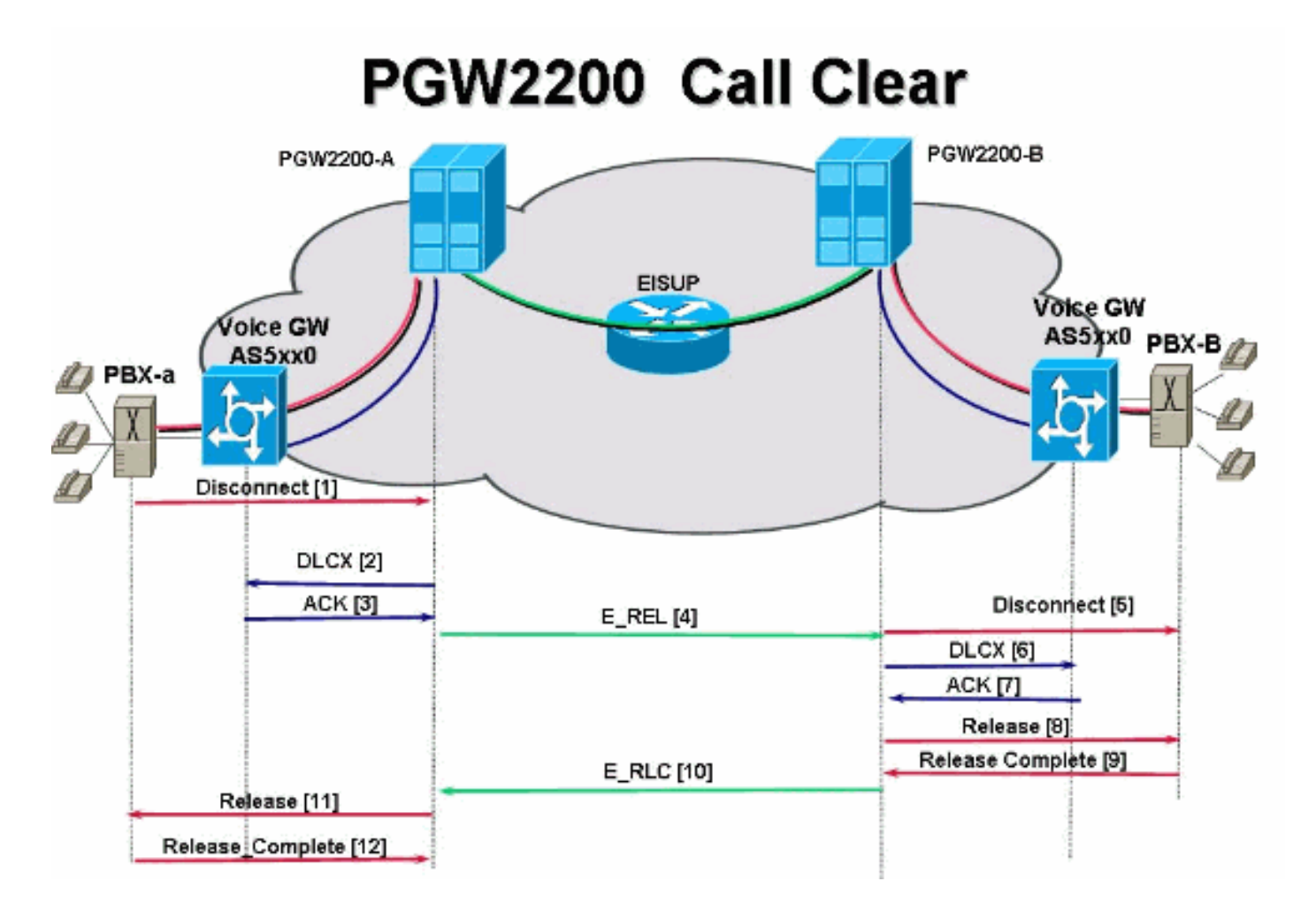

# <u>トラブルシュート</u>

PRI バックホールをトラブルシュートするには、次の手順を実行します。

- <u>ステップ 1 : Cisco Gateway AS5xx0 設定を検査します。</u>
- <u>ステップ 2:Cisco PGW 2200 設定を検査します。</u>
- <u>ステップ 3 : Cisco AS5xx0 と Cisco PGW 2200 の間のセッション マネージャ リンクを検査</u> します。
- <u>ステップ 4:AS5400 と PABX の間の Q.921 ステータスを検査します。</u>

## <u>ステップ1: Cisco Gateway AS5xx0 設定の検査</u>

ゲートウェイ設定を検査するには、次の手順を実行します。

1. IOS® エラー メッセージ「% BSM:Session is not created, max limit exceeded You can support maximum of 16 session in IOS gateway 5xx0.Cisco PGW 2200 backhaul-session-manager set set1 group group1 set set1 session group group1 x.x.x.x x.x.x port priority このコマンドの出力例を示します。 backhaul-session-manager set pgw-cag client nft group pgw-cag set pgw-cag set pgw-cag set set3 13.254.253.140 6000 213.254.252.5 6000 1 session group pgw-cag 213.254.253.141 6000 213.254.252.5 6000 2 session group pgw-cag 213.254.253.156 6000 213.254.252.21 6000 3

session group pgw-cag 213.254.253.157 6000 213.254.252.21 6000 4

注:異なる物理PGW 2200をポイントするセッションを同じグループに配置するためにバッ クホールセッションマネージャ(BSM)設定を使用する場合、Cisco IOSの設定はサポートさ れません。2 つの PGW 2200 を 2 つのグループに分離する必要があります。詳細について は、Cisco Bug ID <u>CSCec24132</u> を参照してください。

2. pri-group timeslots 1-31 service mgcp コマンドを入力して、コントローラ設定の下で PRI バックホーリング用にコントローラをセットアップします。
 。

controller E1 7/5
pri-group timeslots 1-31 service mgcp

**注:この**設定例では、後でCisco PGW 2200の設定に反映されるコントローラE1 7/5を使用 しています。

バックホール セッション マネージャへの ISDN レイヤ 2 インターフェイスにリンクするために ISDN D チャネル設定の下で isdn bind-I3 backhaul xxxx コマンドを挿入します。以下に、いくつかの例を示します。

#### interface Serial7/5:15

1

no ip address isdn switch-type primary-net5 isdn protocol-emulate network isdn incoming-voice modem isdn bind-13 backhaul pgw-cag isdn PROGRESS-instead-of-ALERTING no isdn outgoing display-ie isdn outgoing ie redirecting-number isdn incoming alerting add-PI no cdp enable

注:isdn negotiate-bchan resend-setup cause code 41を追加すると、発信コールにのみ適用 され、ルータが受信したコールには適用されません。この CLI は EXCLUSIVE インジケー タなしでセットアップを送信し、使用可能な別の B チャネルが存在する場合にはスイッチが それを選択できるようにします。そうでない場合、スイッチが原因コード 41 を伴って応答 するときに、ルータが別の B チャネルを選択してセットアップを再び送信します。注:スイ ッチに、セットアップメッセージの特性に一致するBチャネルがない可能性があります。こ の場合、スイッチは別の B チャネルを割り当てることができず、優先される別の B チャネ ルを使ったセットアップもまた失敗します。注:コントローラでMGCP NASとPRIバックホ ールを同時に使用することはできません。(MGCP NAS に必須の) E1 コントローラ上の

extsig mgcp コマンドは、コントローラ上の pri-group

as5400(config)#contro e1 7/0
as5400(config-controller)#extsig mgcp
as5400(config-controller)#pri-group service mgcp
%Default time-slot= 16 in use

4. バックホールするセッション マネージャをデバッグするには、debug backhaul-sessionmanager コマンドを発行します。

#### <u>ステップ 2:PGW 2200 設定の検査</u>

PGW 2200 設定を検査するには、次の手順を実行します。

#### 1. IPFASPATH を Cisco PGW 2200 設定に追加します。

prov-add:IPFASPATH:NAME="pri2-sig",DESC="Signalling PRI2 withCommunicationNAS02",EXTNODE="NAS02",MDO="ETS\_300\_102", CUSTGRPID="Ciscol",SIDE="network",ABFLAG="n",CRLEN=2 これにより、MDO バリアントが IOS ゲートウェイ バリアントと確実に同等になります。注 :この表に含まれるISDNバリアントを確認します。

2. DCHAN を Cisco PGW 2200 設定に追加します。

prov-add:DCHAN:NAME="pri2-dch1",DESC="Dchannel PRI2 to
Project Communication",SVC="pri2-sig",PRI=1,SESSIONSET=
"mil1-pri2-ses",SIGSLOT=7,SIGPORT=5

これにより、SigSlot/SigPort が確実に指定されます。また、シスコ ゲートウェイ ポート/ス ロットと Cisco PGW 2200 ポートが DCHAN 上で確実に一致します。注: IOSゲートウェイ でisdn bind-I3 backhaul IOSコマンドを含むE1 7/5コントローラを使用する場合は、MML DCHANコマンドのSIGSLOT=7,SIGPORT=5を同じ情報にする必要があります。

- 3. スイッチド トランクをプロビジョニングする際、SPAN パラメータを決して 0 にしないで ください。 export trunk.dat ファイルの 3 列目の内容からこれを確認できます。SPAN 値は
  - 、スイッチド トランクでは ffff にする必要があります。これを確認するには、MMLコマンド ラインからprov-exp:all:dirname="file\_name"コマンドを発行します。

```
mgcusr@pgw2200-1% mml
Copyright © 1998-2002, Cisco Systems, Inc.
Session 1 is in use, using session 2
pgw2200-1mml> prov-exp:all:dirname="check1"
    MGC-01 - Media Gateway Controller 2005-08-12 17:39:44.209 MEST
    M RTRV
    "ALL"
    ;
pgw2200-1 mml> quit
```

/opt/CiscoMGC/etc/cust\_specific/check1 ディレクトリに移動します。export\_trunk.dat ファ イルで、3 列目に 0 ではなく ffff が含まれていることを確認します。 そうでない場合、ファ イルを編集して修正します。

- prov-add:files:name="BCFile",file="export\_trunk.dat",action="Import"コマンドを発行して MMLプロビジョニングセッションを開始し、トランクファイルを再インポートします。変更 された export\_trunk.dat ファイルは /opt/CiscoMGC/etc/cust\_specific/check1 ディレクトリの 下にあります。新しい設定を有効にするために prov-cpy を発行することを忘れないでくだ さい。
- 5. 現在発生しているエラーのタイプを説明するには、MML コマンドの rtrv-alms を発行します

```
rtrv-dest:all
```

!--- Shows the MGCP connectivity status of nodes !--- that the PGW 2200 defines. rtrvdchan:all !--- On the active PGW 2200, the status is !--- pri-1:ipfas-1,LID=0:IS. On the standby PGW 2200, !--- the status is pri-1:ipfas-1,LID=0:OOS,STBY.

```
rtrv-iplnk:all
```

!--- All of the iplnk are on the standby PGW 2200 in the !--- iplnk-1:OOS,STBY status. They
are actually in !--- the OOS state because no message is handled by them. !--- On the
active PGW 2200, you see the status as iplnk-1:IS. !--- The other statuses are explained in
the !--- MML Command Reference Chapter of the Cisco MGC Software !--- MML Command Reference
Guide. rtrv-tc:all !--- Shows the status of all call channels. rtrv-alms::cont !--- Check
the Alarms status on the Cisco PGW 2200.

また、perlコマンドperl -F, -anwe 'print unpack("x4 A15",

localtime(\$F[1])),".\$F[2]:@F[0,3..7]" < meas.csv を使用して、/opt/CiscoMGC/var/log から alm.csv ファイルの詳細を取得することもできます。注:UTCタイムスタンプに変換する場 合は、localtimeではなくgmtimeを使用してください。出力は次の形式で表示されます。 Aug 10 15:58:53.946: 0 0 1 "Fail to communicate with peer module over link B" "ipAddrPeerB" "ProvObjManagement"

```
Aug 10 21:29:30.934: 0 1 1 "Provisioning: Dynamic Reconfiguration" "POM-01" "ProvObjManagement"
```

```
Aug 10 21:29:48.990: 0 1 2 "Signal Channel Failure" "c7iplnkl-ls-stpl" "IosChanMgr"
Aug 10 21:29:49.620: 0 0 2 "Non-specific Failure" "ls-stpl" "IosChanMgr"
Aug 10 21:29:49.620: 0 0 2 "Signal Channel Failure" "c7iplnkl-ls-stpl" "IosChanMgr"
Aug 10 21:29:49.630: 0 0 2 "SS7 Signaling Service Unavailable" "srv-bru8" "IosChanMgr"
```

- 6. ディレクトリ /opt/CiscoMGC/var/log で platform.log を検査するには、UNIX コマンド **tail -f** platform.log を発行します。詳細については、『<u>ログ メッセージ』を参照してください。</u>
- 7. ISDN バリアントを検査します。IOS ゲートウェイ上で isdn switch-type primary-net5 コマン ドを使用します。Cisco PGW 2200 では、これは IPFASPATH 内の mdo=ETS\_300\_102 に リンクされています。次の表に、Cisco PGW 2200 でサポートされている ISDN バリアント を示します。これは IOS ゲートウェイからのサンプル コマンド出力です。

| v5350-3(config)# <b>i</b> | sdn switch-type ?                                 |
|---------------------------|---------------------------------------------------|
| primary-4ess              | Lucent 4ESS switch type for the U.S.              |
| primary-5ess              | Lucent 5ESS switch type for the U.S.              |
| primary-dms100            | Northern Telecom DMS-100 switch type for U.S.     |
| primary-net5              | NET5 switch type for UK, Europe, Asia , Australia |
| primary-ni                | National ISDN Switch type for the U.S.            |
| primary-ntt               | NTT switch type for Japan                         |
| primary-qsig              | QSIG switch type                                  |
| primary-ts014             | TS014 switch type for Australia (obsolete)        |
| v5350-3(config)#          |                                                   |
|                           |                                                   |

## <u>ステップ 3 : AS5xx0 と PGW 2200 の間の RUDPV1 およびセッション マネージャ リンクの検査</u>

RUDPV1 とセッション マネージャ リンクを検査するには、次の手順を実行します。

- 次の show and clear コマンドを発行します。show rudpv1 failure:rudpv1が検出した障害を 表示します。たとえば、sendWindowFullFailures と表示された場合は、IP リンク上で送出さ れるセグメントが輻輳していることを示します。show rudpv1 parameters:rudpv1接続パラ メータ、および現在のすべてのセッションの状態とパラメータを表示します。接続タイプは ACTIVE と PASSIVE のどちらかです。ACTIVE は、このピアがクライアントで、接続を開 始したことを示します。PASSIVE は、このピアがサーバで、接続をリッスンしたことを示 します。show rudpv1 statistics:rudpv1の内部統計情報、現在のすべてのセッションの統計情 報、および最後にボックスをリブートした後またはclear statisticsコマンドを実行した後の すべてのrudp接続の累積統計情報を表示します。clear rudpv1 statistics: 収集されたすべて のrudpv1統計情報をクリアします。最新の統計情報が必要で、IOS ゲートウェイが長期間動 作している場合には、いつでもこのコマンドを実行できます。
- 2. debug rudpv1 コマンドを発行します。

```
#debug rudpv1 ?
```

| application | Enable application debugging          |
|-------------|---------------------------------------|
| client      | Create client test process            |
| performance | Enable performance debugging          |
| retransmit  | Enable retransmit/softreset debugging |
| segment     | Enable segment debugging              |
| server      | Create server test process            |
| signal      | Show signals sent to applications     |
| state       | Show state transitions                |
| timer       | Enable timer debugging                |
| transfer    | Show transfer state information       |

ライブ システムでは、パフォーマンス、状態、信号、および転送のデバッグが最も役立ち ます。アプリケーション、再伝送、およびタイマーのデバッグでは、大量の出力が生成され てリンク障害が発生したり、内部デバッグにしか役に立たなかったりします。注意:このデ debugコマンドは、送受信されるセグメントごとに1行ずつ出力します。大量のトラフィッ クが流れている場合は、これによりタイミングが遅れて、リンク障害が発生します。

3. show backhaul-session-manager コマンドと show backhaul set all コマンドを発行して、シ グナリングを伝送する IP パイプが正常かどうかを確認します。

NAS02#show backhaul-session-manager group status all

Session-Group Group Name : pgw-cag Set Name : pgw-cag Status : Group-Inservice Status (use) : Group-Active NAS02#show backhaul set all Session-Set Name : pgw-cag State : BSM\_SET\_ACTIVE\_IS Mode : Non-Fault-Tolerant(NFT) Option : Option-Client Groups : 1 statistics Successful switchovers:0 Switchover Failures: 0 Set Down Count 1 Group: pgw-cag

#### show backhaul set all コマンドのさまざまなステータスを以下に示します。

BSM\_SET\_IDLEBSM\_SET\_OOSBSM\_SET\_STDBY\_ISBSM\_SET\_ACTIVE\_ISBSM\_SET\_FU LL\_ISBSM\_SET\_SWITCH\_OVERBSM\_SET\_UNKNOWNさらに、すべてが正常な場合は、 Cisco PGW 2200 上の対応するセッション セットリンクがインサービス ステータスである ことも分かります(mml コマンド rtrv-ipInk)。これで、Cisco PGW 2200 と IOS ゲートウ ェイ AC5xx0 の間のパイプが完全に機能していることを確認できました。次のステップは、 Cisco IOS ゲートウェイ AS5xx0 と PABX の間の境界を検査することです。

#### <u> ステップ 4 : AS5xx0 と PABX の間の Q.921 ステータスの検査</u>

AS5xx0 と PABX の間の Q.921 ステータスを確認するには、次の手順を実行します。

```
1. show isdn status コマンドと show isdn service コマンドを発行します。
  NAS02#show isdn status
  Global ISDN Switchtype = primary-net5
  ISDN Serial7/5:15 interface
          ****** Network side configuration ******
         dsl 0, interface ISDN Switchtype = primary-net5
         L2 Protocol = Q.921 L3 Protocol(s) = BACKHAUL
     Layer 1 Status:
         ACTIVE
     Layer 2 Status:
         TEI = 0, Ces = 1, SAPI = 0, State = MULTIPLE_FRAME_ESTABLISHED
      Layer 3 Status:
         0 Active Layer 3 Call(s)
     Active dsl 0 CCBs = 0
     The Free Channel Mask: 0xFFFF7FFF
     Number of L2 Discards = 4, L2 Session ID = 25
      Total Allocated ISDN CCBs = 0
```

```
NAS02#show isdn service
PRI Channel Statistics:
ISDN Se7/5:15, Channel [1-31]
Configured Isdn Interface (dsl) 0
Channel State (0=Idle 1=Proposed 2=Busy 3=Reserved 4=Restart 5=Maint_Pend)
```

 Channel :
 1
 2
 3
 4
 5
 6
 7
 8
 9
 0
 1
 2
 3
 4
 5
 6
 7
 8
 9
 0
 1
 2
 3
 4
 5
 6
 7
 8
 9
 0
 1
 2
 3
 4
 5
 6
 7
 8
 9
 0
 1
 2
 3
 4
 5
 6
 7
 8
 9
 0
 1
 2
 3
 4
 5
 6
 7
 8
 9
 0
 1
 2
 3
 4
 5
 6
 7
 8
 9
 0
 1
 2
 3
 4
 5
 6
 7
 8
 9
 0
 1
 2
 3
 4
 5
 6
 7
 8
 9
 0
 1
 2
 3
 4
 5
 6
 7
 8
 9
 0
 1
 2
 3
 4
 5
 6
 7
 8
 9
 0
 1
 2
 3
 4
 5
 6
 7
 8

これで、Q.921 が起動しない問題が、PGW 2200 側で宛先および非稼働状態のままの D チャネルに対応していることが分かり始めます。最初に可能性があるのは、Q.921 ネットワーク側の設定の不一致です。これが問題の原因でないことは簡単にわかります。なぜなら、 AS5400 設定から isdn protocol-emulate network を削除しても問題が解決されなかったからです。

#### 2. Q.921 デバッグを参照して、Q.921 リンクが起動しない理由を確認します。これがデバッグ 出力です。

Apr 14 10:57:23.600: ISDN Se7/5:15 Q921: Net TX -> SABMEp sapi=0 tei=0 Apr 14 10:57:24.600: ISDN Se7/5:15 Q921: Net TX -> SABMEp sapi=0 tei=0 Apr 14 10:57:25.600: ISDN Se7/5:15 Q921: Net TX -> SABMEp sapi=0 tei=0 Apr 14 10:57:45.419: ISDN Se7/5:15 Q921: Net RX <- BAD FRAME(0x02017F) Apr 14 10:57:46.419: ISDN Se7/5:15 Q921: Net RX <- BAD FRAME(0x02017F)

AS5400 は Q.921 SABME を伝送してリンクを初期化し、解釈できなかったフレーム(不良 フレーム)を受信します。次のような可能性があります。この AS5400 用の E1 でのハード ウェアの問題。リモート側の E1 ループ。リモート側のハードウェアまたは設定の問題。こ の最初の可能性は、同じAS5400上の別の未使用のE1に設定を移動することによって除外さ れます。問題はまったく同じに見えます。また、E1にループがないことも確認します。この 時点で、PABX側を確認します。

#### 3. show controller コマンドを発行して、レイヤ1エラーの可能性を検査します。 #show controllers E1

Framing is CRC4, Line Code is HDB3, Clock Source is Line. Data in current interval (480 seconds elapsed): 107543277 Line Code Violations, 0 Path Code Violations 120 Slip Secs, 480 Fr Loss Secs, 0 Line Err Secs, 0 Degraded Mins 0 Errored Secs, 0 Bursty Err Secs, 0 Severely Err Secs, 480 Unavail Secs Total Data (last 24 hours) 3630889 Line Code Violations, 4097 Path Code Violations, 2345 Slip Secs, 86316 Fr Loss Secs, 20980 Line Err Secs, 0 Degraded Mins, 1 Errored Secs, 0 Bursty Err Secs, 0 Severely Err Secs, 86317 Unavail Secs

#### 4. コントローラで shutdown コマンドを発行すると、結果として次のデバッグ メッセージが生

#### 成されます。

000046: Jun 2 16:19:16.740: %CSM-5-PRI: delete PRI at slot 7, unit 2, channel 0 000047: Jun 2 16:19:16.744: %CONTROLLER-5-UPDOWN: Controller E1 7/2, changed sn 000048: Jun 2 16:19:16.744: SESSION: PKT: xmt. (34) bufp: 0x6367F52C, len: 16

#### PGW 2200 上で MML コマンド rtrv-alms を発行します。

mml> rtrv-alms

MGC-02 - Media Gateway Controller 2005-06-02 18:11:29.285 GMT M RTRV

"pri-bucegi: 2005-06-02 17:28:15.301 GMT,ALM=\"FAIL\",SEV=MJ"

#### コントローラで no shutdown コマンドを発行すると、結果として IOS ゲートウェイで次の デバッグ メッセージが生成されます。

000138: Jun 2 17:03:25.350: %CONTROLLER-5-UPDOWN: Controller E1 7/2, changed sp 000139: Jun 2 17:03:25.350: %CSM-5-PRI: add PRI at slot 7, unit 2, channel 15 0 この他の IOS debug コマンドについては、『コール エージェント アプリケーションの PRI/Q.931 シグナリング バックホール』を参照してください。

# <u>関連情報</u>

• <u>Cisco PGW 2200 ソフトスイッチ テクニカル ノート</u>

- ・Cisco シグナリング コントローラの技術文書
- •<u>音声に関する技術サポート</u>
- <u>音声と IP 通信製品サポート</u>
- <u>Cisco IP Telephony のトラブルシューティング</u>
- ・ <u>テクニカル サポートとドキュメント Cisco Systems</u>